# Serviceanmodning ved ansættelse, ændring af ansættelsesforhold og organisatoriske ændringer

Serviceanmodninger skal sendes til SAM ved ansættelse, ændring af ansættelsesforhold og organisatoriske ændringer.

- A. Serviceanmodning ved ansættelse (automatisk oprettet)
- B. Serviceanmodning ved ændring af ansættelsesforhold (automatisk oprettet)
- C. Serviceanmodning ved organisatoriske ændringer (manuelt)
- D. Processer

### A. Serviceanmodning ved ansættelse (automatisk oprettet)

Når en ansættelse tastes i Statens HR, hvor der i SLS oprettes et lønregister, vil der automatisk blive oprettet en serviceanmodning. HR skal dog selv afsende serviceanmodningen til SAM/løn, når al kompensation er tastet og klar til indplacering af SAM/løn.

#### 1. Naviger til HR Sag, HR-serviceanmodninger

På listen over serviceanmodninger er nu automatisk oprettet en serviceanmodning som er udfyldt med de fleste oplysninger. Titlen på serviceanmodningen er navnet på medarbejderen. Status "Afventer afsendelse" betyder, at serviceanmodningen endnu ikke behandles af SAM, men afventer at HR færdiggør den.

- 2. Åbn serviceanmodningen og tjek at serviceanmodningen er korrekt udfyldt
- 3. Sæt kryds i feltet 'Afsend til SAM og klik Gem og Luk

Serviceanmodningen skifter nu automatisk status til Ny. Den er dermed klar til behandling hos SAM.

| ≡ STATENS H                                   | R                             |                                      |                                                                         |                    |                               |                     |                    | Q     |            | ı 🗘     | SB |
|-----------------------------------------------|-------------------------------|--------------------------------------|-------------------------------------------------------------------------|--------------------|-------------------------------|---------------------|--------------------|-------|------------|---------|----|
| HR-serviceanmodninger 000                     | 0302153 ×                     |                                      |                                                                         |                    |                               |                     |                    |       |            |         |    |
| Serviceanmodning - Detalje                    | 0                             |                                      |                                                                         |                    |                               |                     |                    |       |            |         |    |
| Titel Person E reg                            |                               |                                      | Kategorinavn SLS-SAM – Kun for                                          | HR-administratorer |                               | Sidst opdateret den | 01-03-2024 2:48 PM |       |            |         |    |
| Primæri kontaktnavn<br>Primær kontakts e-mail |                               |                                      | Rapporteret den 01-03-2024 2:48 PM<br>Sidst opdateret af MODST.INTEGRAT | A<br>ION.UAT       |                               |                     |                    | _     |            | -       |    |
| Rediger servicea                              | anmodning: 0000302153: Opsumn | nering                               |                                                                         |                    |                               |                     | Handlinger 🔻       | ე (em | Gem og luk | nnuller |    |
| Copsummering                                  | * Titel                       | Person E reg                         |                                                                         |                    | * Procesnavn                  | Ansættelse          |                    |       |            | ~       |    |
| Meddelelser                                   | Primært kontaktnavn           |                                      | •                                                                       |                    | * Lønnr.                      | 2006651008000       |                    |       |            |         |    |
| Interaktionshisto                             | Primær kontakts e-mail        |                                      |                                                                         |                    | * Løngruppenr.                | 414                 |                    |       |            |         |    |
| Kontakter                                     | Status                        | Afventer afsendelse                  |                                                                         |                    | * Ikrafttrædelsesdato         | 01-02-2024          |                    |       |            | 6       | 4  |
| fel. Taxe                                     | * Kategori                    | SLS-SAM – Kun for HR-administratorer | ~                                                                       |                    | * Er der uploadet dokumenter? | No                  |                    |       |            | $\sim$  |    |
| hit Aktiviteter                               | Ke<br>Tildelt til             |                                      | •                                                                       |                    |                               |                     |                    |       |            |         |    |
|                                               |                               |                                      |                                                                         |                    | Afsend til SAM                |                     |                    |       |            |         |    |
| 6. Relationer                                 | ▶ Løsning                     |                                      |                                                                         |                    |                               |                     |                    |       |            |         |    |
| Revisionshistorik                             | Meddelelse                    |                                      |                                                                         |                    |                               |                     |                    |       |            |         |    |
|                                               | ingen data at vise.           |                                      |                                                                         |                    |                               |                     |                    |       |            |         |    |
|                                               |                               |                                      |                                                                         |                    |                               |                     |                    |       |            |         |    |

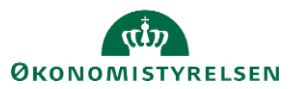

# B. Serviceanmodning ved ændring af ansættelsesforhold (automatisk oprettet)

For at trigge en automatisk oprettelse af serviceanmodningen, er der tilføjet et nyt obligatorisk felt på siden 'Ændr ansættelsesforhold' under punktet 'Ansættelsesforhold'. Det nye felt hedder 'Opret automatisk serviceanmodning til SAM/løn' med valgmulighederne ja/nej. Har du valgt Ja, vil der automatisk blive oprettet en serviceanmodning. Vælg 'Ja', når du taster ændringer i Kompensation, som er en del af samme flow (sektionen efter).

1. Naviger til HR Sag, HR-serviceanmodninger

Den automatiske serviceanmodning oprettes, når HR 2 har godkendt ansættelsen. På listen over serviceanmodninger ses den automatisk oprettede serviceanmodning, som er udfyldt med de fleste oplysninger. Titlen på serviceanmodningen er navnet på medarbejderen.

- 2. Vælg det ønskede procesnavn i listen til højre. Procesnavnet angiver, hvilken sagsbehandling, sagen skal have hos SAM.
- 3. Sæt kryds i feltet Afsend til SAM for at sikre, at serviceanmodningen sendes til SAM.

| iceanmodning - Detalje               | r                                                                          |                                                       |                                                                                        |                          |                                         |                              |          |
|--------------------------------------|----------------------------------------------------------------------------|-------------------------------------------------------|----------------------------------------------------------------------------------------|--------------------------|-----------------------------------------|------------------------------|----------|
| Primært kontakt<br>Primær kontakts e | Titel Medarbejder17 OES<br>navn HR medarbejder1 OES<br>-mail dummy6@oes.dk | Kategorinavr<br>Rapporteret der<br>Sidist opdateret a | SLS-SAM – Kun for HR-administratorer<br>01-03-2024 12:10 PM<br>f MODST.INTEGRATION.UAT |                          | Sidst opdateret den 01-03-2024 1        | 12:10 PM                     |          |
| Rediger service                      | anmodning: 0000302148: Op                                                  | summering                                             |                                                                                        |                          | Handlinger 🔻                            | € Gem <u>G</u> em og luk     | Annuller |
| Opsummering                          | * Titel                                                                    | Medarbejder17 OES                                     |                                                                                        | * Process                | avn Andre ansættelsesændringer – intet  | ansættelsesbrev/ændringsbrev | $\sim$   |
| Meddelelser                          | Primært kontaktnavn                                                        | HR medarbejder1 OES                                   | <b>•</b>                                                                               | * Le                     | nnr. 1408528552032                      |                              |          |
| Interaktionshisto                    | Primær kontakts e-mail<br>Status                                           | dummy6@oes.dk<br>Afventer afsendelse                  |                                                                                        | * Løngrupp               | enr. 414                                |                              |          |
| Kontakter                            | * Kategori                                                                 | SLS-SAM – Kun for HR-administratorer                  | ~ N.                                                                                   | * Ikrafttrædelses        | dato 01-03-2024                         |                              | Č.       |
| Team                                 | Kø                                                                         | § 7 FM KHR                                            |                                                                                        | * Er de uploadet dokumen |                                         |                              | v        |
| Aktiviteter                          | Tildelt til                                                                |                                                       | •                                                                                      | Afsend til               | Knyds af i feltet for at afsende<br>SAM | serviceanmodningen til       |          |
| Linkede artikler<br>Relationer       | Løsning Meddelelse Ingen data at vise.                                     |                                                       |                                                                                        |                          | _                                       |                              |          |

Bemærk at startdato for ændringen, som vælges af HR 1 under 'Hvornår og Hvorfor', skal være lig med ikrafttrædelsesdatoen angivet i serviceanmodningen

#### 4. Klik Gem og Luk.

Serviceanmodningen skifter nu status fra "Afventer afsendelse" til "Ny". SAM/løn kan nu arbejde videre med sagen jf de aftalte SLA for det valgte procesnavn (se nedenfor).

#### Håndtering af fejloprettede serviceanmodninger

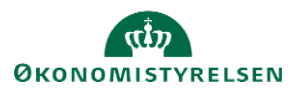

Vejledning til Statens HR Emne: HR-processer – HR Sag ID: 11.a.11

Hvis du fejlagtigt har valgt "Ja" i feltet 'Opret automatisk serviceanmodning til SAM/løn' i Ændr Ansættelsesforhold og *ikke andret* i kompensationsfelterne, vil der blive oprettet en tom serviceanmodning med status 'Afventer Afsendelse'. Serviceanmodningen vil ikke blive fjernet fra jeres oversigt. Du kan frasortere fejloprettede serviceanmodninger ved at sortere på datoen for, hvornår serviceanmodningen er oprettet og dermed se bort fra de fejloprettede.

## C. Serviceanmodning ved organisatoriske ændringer (manuelt)

Har du brug for at sende en serviceanmodning ved organisatoriske ændringer, skal du fortsat oprette og sende denne manuelt til SAM.

- 1. Naviger til HR Sag, HR-serviceanmodninger
- 2. Klik på Opret serviceanmodning
- 3. I værdilisten Kategori vælg 'SLS-SAM Kun for HR-administratorer'
- 4. I værdilisten Procesnavn vælg 'Organisatoriske ændringer i SLS'
- 5. Udfyld de resterende felter
- 6. Sæt kryds i feltet Afsend til SAM

| ≡ STATENS HR                         |                                                                 |   |                               |            | Q D            | ☆₽                 | ل <mark>23</mark> | НО |
|--------------------------------------|-----------------------------------------------------------------|---|-------------------------------|------------|----------------|--------------------|-------------------|----|
| HR-serviceanmodninger Opret servicea | nmodning ×                                                      |   |                               |            |                |                    |                   |    |
| Opret serviceanmodning               | 0                                                               |   |                               |            | Gem og fortsæt | <u>G</u> em og luk | Annuller          |    |
| * Titel                              |                                                                 |   | * Løngruppenr.                |            |                |                    |                   |    |
| Primært kontaktnavn                  | HR medarbejder1 OES                                             |   | > * Lønnr.                    |            |                |                    |                   | 4  |
| Primær kontakts e-mail               | dummy6@oes.dk                                                   |   | * Ikrafttrædelsesdato         | dd-mm-yyyy |                |                    | í.                |    |
| Status                               | Ny                                                              | _ | * Er der uploadet dokumenter? | No         |                |                    | ~                 |    |
| * Kategori                           | SLS-SAM – Kun for HR-administratorer                            |   | Afsend til SAM                |            |                |                    |                   |    |
| * Procesnavn                         | ~                                                               |   |                               |            |                |                    |                   |    |
|                                      |                                                                 |   |                               |            |                |                    |                   |    |
|                                      | Acontoudbetaling                                                |   |                               |            |                |                    |                   |    |
|                                      | Ansættelse                                                      |   |                               |            |                |                    |                   |    |
|                                      | Andre ansættelsesændringer – intet ansættelsesbrev/ændringsbrev |   |                               |            |                |                    |                   |    |
|                                      | Ferieafregning                                                  |   |                               |            |                |                    |                   |    |
|                                      | Organisatoriske ændringer i SLS                                 | + |                               |            |                |                    |                   |    |
|                                      | PENSAB                                                          |   |                               |            |                |                    |                   |    |
|                                      | Skyldigt beløb                                                  |   |                               |            |                |                    |                   |    |
|                                      | Løngruppeskift på personniveau                                  |   |                               |            |                |                    |                   |    |
|                                      | Standsning af løn                                               |   |                               |            |                |                    |                   |    |
|                                      | Ikke angivet                                                    |   |                               |            |                |                    |                   |    |
|                                      |                                                                 |   |                               |            |                |                    |                   |    |

### D. Valg af procesnavn

Ved afsendelse af en ny serviceanmodning, skal man vælge et passende procesnavn. Procesnavnet angiver hvilken sagsbehandling, sagen skal have hos SAM. Nedenstående tabel guider til korrekt valg af procesnavn:

| Procesnavn       | Anvendelse                                                      |
|------------------|-----------------------------------------------------------------|
| Acontoudbetaling | Anvendes hvis elementet acontoudbetaling er udfyldt i           |
|                  | kompensation. Anvendes også hvis der er udfyldt flere elementer |

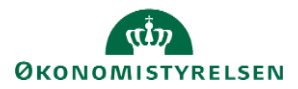

|                                                                    | og acontoudbetaling er en af dem. SAM har straks sagsbehandling<br>af acontoudbetalinger.                                                                                                    |
|--------------------------------------------------------------------|----------------------------------------------------------------------------------------------------|
| Ansættelse                                                         | Anvendes ved ansættelse eller genansættelse af en lønnet<br>medarbejder samt ved tilføjelse af et nyt lønnet<br>ansættelsesforhold.                                                                                                    |
| Ansættelsesændringer – nyt<br>ansættelsesbrev/ændringsbrev         | Processen 'Ansættelsesændringer nyt<br>ansættelsesbrev/ændringsbrev' anvendes ved væsentlige<br>ændringer i ansættelsesforholdet, der kræver, at medarbejderen<br>skal have ny kontrakt, ændringsbrev eller lignende, som skal<br>dannes i Statens HR. Det kan for eksempel være et nyt<br>ansættelsesforhold eller andre lønændringer.                                                                                                    |
|                                                                    | SAM løser opgaven hurtigst muligt eller senest på<br>ikrafttrædelsesdagen – i praksis betyder det inden for tre<br>arbejdsdage, så husk at indsende bestillingen senest tre<br>arbejdsdage før ikrafttrædelse. Indsendes bestillingen før kl. 12,<br>tæller bestillingsdagen som dag 1. Indsendes bestillingen efter kl.<br>12, tæller bestillingsdagen som dag 0. Lønkørselsdage er undtagne,<br>så ved indsendelse af en bestilling på lønkørselsdage tælles<br>bestillingsdagen altid som dag 0. |
|                                                                    | Har du brug for at indsende større mængde ansættelsesændringer,<br>bedes du advisere Statens Administrations Kundebetjening, så vi<br>kan aftale en individuel håndtering af opgaven sammen med dig.                                                                                                    |
| Andre ansættelsesændringer – intet<br>ansættelsesbrev/ændringsbrev | Processen 'Andre ansættelsesændringer – intet<br>ansættelsesbrev/ændringsbrev' anvendes ved ændringer, som ikke<br>er lønrelaterede eller uvæsentlige ændringer for<br>ansættelsesforholdet, hvor medarbejdere ikke skal have en ny<br>kontrakt, ændringsbrev eller lignede. Det kan for eksempel være<br>ændring af skattekort, indbetaling til ratepension,<br>konteringsændringer, kontingenter og så videre.                                                                                    |
|                                                                    | Procestypen følger afleveringsfristen på fem arbejdsdage inden<br>lønkørsel. Bestillingen sagsbehandles dermed ved den kommende<br>lønkørsel.                                                                                                    |
| Ferieafregning                                                     | Anvendes hvis elementet Afregning af ferie og Afregning af<br>særlige feriedage er udfyldt i kompensation. Anvendelsen<br>forudsætter, at der ikke også er udfyldt elementer med<br>strakssagsbehandling (acontoudbetaling, skyldigt beløb,<br>standsning af løn).                                                                                                    |
| Organisatoriske ændringer i SLS                                    | Anvendes hvis SAM skal indtaste et nyt administrativt<br>tjenestested i SLS. Se vejledning til Organisatoriske ændringer                                                                                                    |
| PENSAB                                                             | Anvendes hvis elementet Afregning af ferie og Afregning af særlige feriedage er udfyldt i kompensation.                                                                                                    |
| Skyldigt beløb                                                     | Anvendes hvis elementet Skyldigt beløb er udfyldt i<br>kompensation. Anvendes også hvis der er udfyldt flere elementer                                                                                                    |

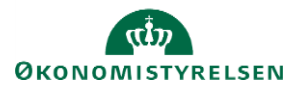

|                                | og skyldigt beløb er en af dem. SAM har straks sagsbehandling af skyldigt beløb.                                                                                                    |
|--------------------------------|----------------------------------------------------------------------------------------------------|
| Løngruppeskift på personniveau | Anvendes hvis elementet løngruppeskift på personniveau er<br>udfyldt i kompensation. Anvendes også hvis der er udfyldt flere<br>elementer og acontoudbetaling er en af dem.                                            |
| Standsning af løn              | Anvendes hvis elementet Standsning af løn er udfyldt i<br>kompensation. Anvendes også hvis der er udfyldt flere elementer<br>og standsning af løn er en af dem. SAM har straks sagsbehandling<br>af standsning af løn. |

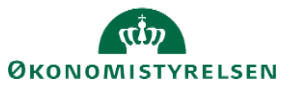